# SHIN HWA World Metal CS ERP User Manual of Order Management System

협력사용 CS ERP 사용 매뉴얼 Vol. 01

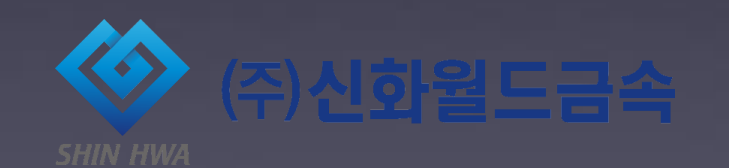

The 6–Step Process of Order Management System

#### **Basic Guideline**

ERP 접속 및 로그인 방법

비밀번호 변경 방법

발주서 조회와 출력

납품서(거래명세서) 입력, 수정, 조회 및 출력

당사 자재창고 재고 확인

#### The 6-Step Process of Order Management Sytem

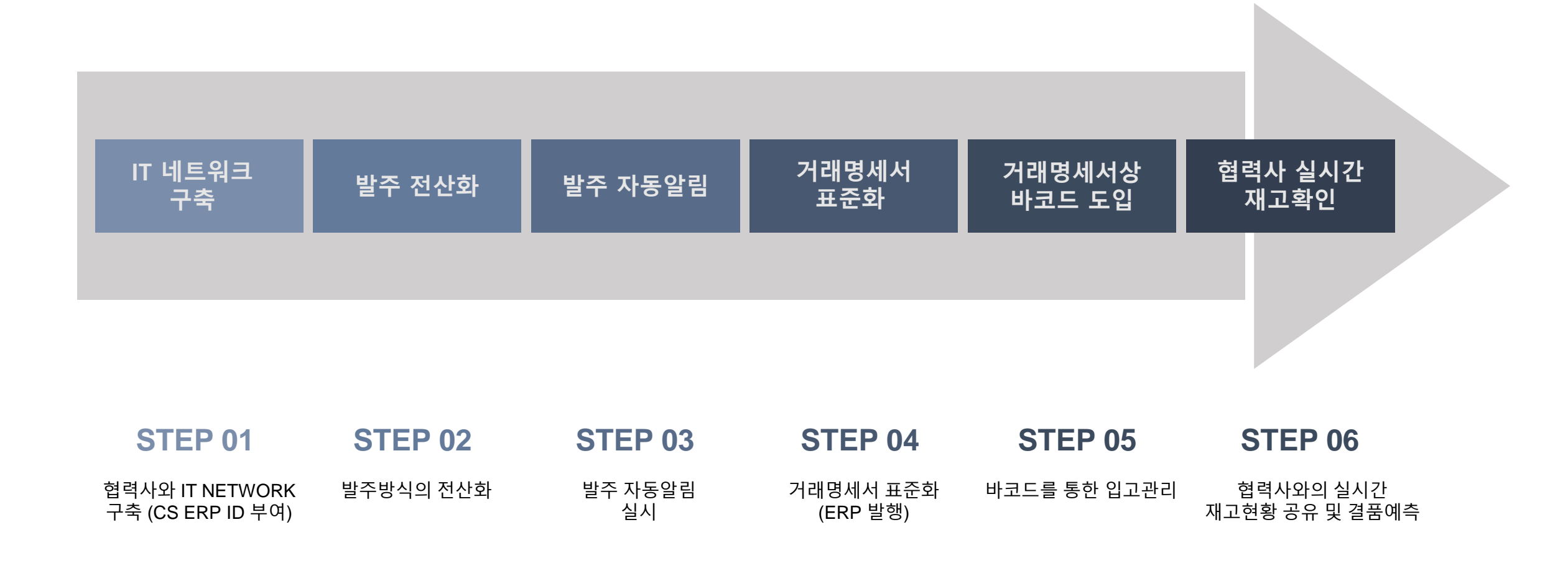

#### Basic Guideline\_ ERP 접속 및 로그인 방법

- 1. https://cs.ecounterp.com 접속
- 2. 협력사코드, ID, 패스워드 입력 후 로그인

| ✓ E CS Portal × ← → C ☆ ● 안전함   https://cs.ecounterp.com |                                                                                                    |                                                                                                    | Sundayeen — 🗗 |
|----------------------------------------------------------|----------------------------------------------------------------------------------------------------|----------------------------------------------------------------------------------------------------|---------------|
|                                                          | EFFICIENT CHANGE<br>ECOUNTOS PORTA<br># Code 63758<br>* ID 합력사명<br>* PW ··································· | <ul> <li>→ 협력사 코드: 63758 (공통)</li> <li>→ ID: 각 협력사에 부여된 ID</li> <li>→ PW: 각 협력사에 부여된 비밀번호</li> </ul> |               |
|                                                          | Login                                                                                                    |                                                                                                    |               |
|                                                          | Copyright 2010. Ecount Inc. All Rights Reserved (cz)                                                        |                                                                                                    |               |

### Basic Guideline\_ 비밀번호 변경방법

- 1. 우측 상단 개인설정 선택
- 2. [비밀번호변경] 선택\_ 한달에 한번 변경 권장

| (주) <b>신화월드금속</b> C3 |          |       |             |          |          |    |         |      |     |    |          |
|----------------------|----------|-------|-------------|----------|----------|----|---------|------|-----|----|----------|
| MyPage<br>그룹1        |          |       |             |          |          |    |         |      |     |    |          |
| 납품서입력                | 🖹 주문서입력  |       |             |          |          |    |         |      |     |    |          |
| 납품서조회                | ше       |       |             |          |          |    |         |      |     |    |          |
| 신화월드금속 재고현황          |          |       |             |          | 14210171 |    |         |      |     |    |          |
| 신화월드금속 발주서조회         | 일사       | 20    |             | 24       | 법기일자     |    | 2018 1월 | - 24 |     |    |          |
| 수주현황                 | 찿기(F3) 2 | 경렬 거래 | 내역보기 관심품목   | ▼ 견적 바코! | 5        |    |         |      |     |    | 까마하      |
| 미출고현황                |          | 협력사명  | 품목코드        | 품목명      | 규격       | 수량 | 단가      | 공급가액 | 부가세 | 적요 | 관리항<br>목 |
| 청구서Email발송           | 1 🔮      |       |             |          |          |    |         |      |     |    |          |
| 발행한세금계산서             | 2 🔮      |       |             |          |          |    |         |      |     |    |          |
| 매출청구서조회              | 30       |       |             |          |          |    |         |      |     |    |          |
| 거래처Email발송(교부)       |          |       |             |          |          | 0  |         | ſ    | n   |    | n        |
| 견적서조회                |          |       |             |          |          | Ŭ  |         |      |     |    | •        |
|                      | 저장(F8) 🔺 | 저장/전표 | (F7) 다시작성 리 | 비스트      |          |    |         |      |     |    |          |
|                      |          |       |             |          |          |    |         |      |     |    |          |
|                      |          |       |             |          |          |    |         |      |     |    |          |
|                      |          |       |             |          |          |    |         |      |     |    |          |
|                      |          |       |             |          |          |    |         |      |     |    |          |
|                      |          |       |             |          |          |    |         |      |     |    |          |
|                      |          |       |             |          |          |    |         |      |     |    |          |

#### Basic Guideline\_ 발주서 확인 및 출력

- 1. 좌측 [신화월드금속 발주서 조회] 메뉴 선택
- 2. 우측 파란색 [인쇄] 선택 → 발주서 확인
- 3. 팝업창 좌측 하단 [인쇄] 선택 → 발주서 출력

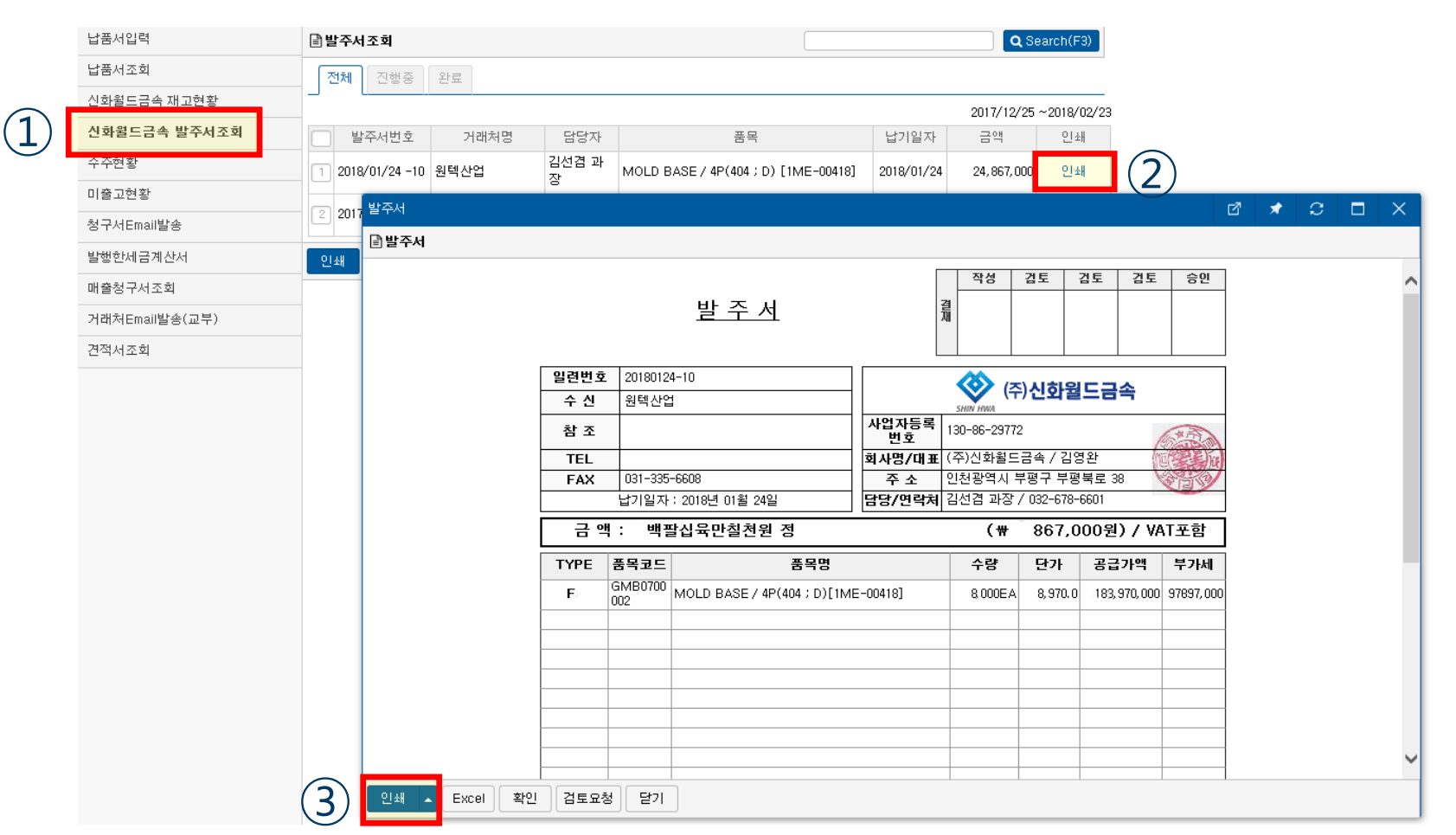

7

#### Basic Guideline\_ 납품서(거래명세서) 입력

- 1. 좌측 [납품서(거래명세서) 입력] 메뉴 선택
- 2. [품목코드] 란에 '품목코드' 혹은 '품목명' 혹은 '도번' 에 해당하는 문자 일부 입력 후 ENTER!
- 3. 팝업창에서 납품하고자 하는 품목 선택한 후 창 닫음.

| 나프네그램          |                              | 품목검색      |                                              |         |        |        | 2 🖈                      | С E         |
|----------------|------------------------------|-----------|----------------------------------------------|---------|--------|--------|--------------------------|-------------|
| 납숨서소회<br>      | 수문서입력에 입시저장된 내역이 있습니다. 적용 삭제 | ■풆목검색     |                                              |         |        |        |                          | <b>Q</b> Se |
| 신화월드금속 박주세조회   |                              | <b>3</b>  | = ▼ 품목명[규격명] ▼                               | 모델 ▼    | 입고단가▼  | 출고단가▼  | 규격▼ 검색창내용▼               | ,           |
| 수주현황           | 일자 2018 1월 24 ::::           | GMB070    | 002 MOLD BASE / 4P(404 ; D) [1ME-00418]      | D-MODEL | 970970 | 970970 | 1ME-00418                |             |
| 기출고현황          |                              | 2 GMB070  | MOLD COVER / 4P(404 ; D) 가조정 [1ME-<br>00655] | D-MODEL | 970200 | 970200 | 1ME-00655                |             |
| 형구서Email발송     |                              | 3 GMB070  | 0016 CROSS BAR / 3P(403) [2ME-00617-2]       | D-MODEL | 970200 | 970200 | 2ME-00617-2              | -           |
| 발행한세금계산서       |                              | 4 GMB070  | 0017 CROSS BAR / 4P(404) [2ME-00618-2]       | D-MODEL | 970970 | 970970 | 2ME-00618-2              |             |
| 매출청구서조회        |                              | 5 GMB070  | MOLD COVER / 4P(404; D) 고정 [1ME-<br>00419]   | D-MODEL | 970200 | 970200 | 1ME-00655<br>(1ME-00419) |             |
| 거래처Email발송(교부) |                              | 6 GMB080  | 001 MOLD BASE / 3P(603 ; E) [1ME-00420]      | E-MODEL | 970200 | 970200 | 1ME-00420                | -           |
| 견적서조회          | 4 0                          | 7 GMB080  | 0002 MOLD BASE / 4P(604 ; E) [1ME-00422]     | E-MODEL | 970200 | 970200 | 1ME-00422                |             |
|                | 50                           | 8 GMB080  | MOLD COVER / 3P(603)가조정 [1ME-<br>00656]      | E-MODEL | 970200 | 970200 | 1ME-00656                |             |
|                |                              | 9 GMB080  | MOLD COVER / 4P(604 ; E) [1ME-00423]         | E-MODEL | 970970 | 970970 | 1ME-00423                | -           |
|                |                              | 10 GMB080 | 016 CROSS BAR / 3P(603) [2ME-00647-1]        | E-MODEL | 970970 | 970970 | 2ME-00647-1              |             |
|                | 저장(F8) 🔺 저장/전표(F7) 다시작성 리스트  | 11 GMB080 | 0017 CROSS BAR / 4P(604) [2ME-00648]         | E-MODEL | 970200 | 970200 | 2ME-00648                | _           |
|                |                              | 12 GMB080 | 0072 MOLD COVER / 3P(603)고정 [1ME-00421]      | E-MODEL | 970200 | 970200 | 1ME-00656<br>(1ME-00421) |             |
|                |                              | 13 GMB130 | 1105 MOLD BASE ZCT / 3P [1ME-01072]          | F-MODEL | 970205 | 970205 | 1ME-01072                |             |
|                |                              | 14 GMB130 | 1106 MOLD BASE ZCT / 4P [1ME-01073]          | F-MODEL | 970312 | 970312 | 1ME-01073                |             |
|                |                              | 15 GMB140 | 0078 MOLD BASE ZCT / 3P [1ME-01076]          | G-MODEL | 970221 | 970221 | 1ME-01076                |             |
|                |                              | 16 GMB140 | 0079 MOLD BASE ZCT / 4P [1ME-01077]          | G-MODEL | 970200 | 970200 | 1ME-01077                |             |

#### Basic Guideline\_ 납품서(거래명세서) 입력

4. [수량] 항목에 납품할 수량 입력 후 저장

| 납품서입력                                 | 🖹 주문/ | 서입력          |                     |                   |       |             |                 |         |             |      |  |  |
|---------------------------------------|-------|--------------|---------------------|-------------------|-------|-------------|-----------------|---------|-------------|------|--|--|
| 납품서조회                                 | ਸਿਭ   | ша           |                     |                   |       |             |                 |         |             |      |  |  |
| 신화월드금속 재고현황                           |       |              |                     |                   |       |             |                 |         |             |      |  |  |
| 신화월드금속 발주서조회                          | 일자    | 2018         | 3 💽 1월 💽 24 📖       |                   | 급기일자  |             | 2018 🔹 1월 💽 🖉 📰 |         |             |      |  |  |
| 수주현황                                  | 찿기(F3 | ) 정렬 거래나     | 1역보기 관심품목 ▾ 건       | 1적 비코의            | E     |             |                 |         |             |      |  |  |
| 미출고현황                                 |       | 품목코드         | 품목명                 | <sup>ਜਕ</sup> (5) | 수량    | 단가          | 공급가액            | 부가세     | 적요          | 관리항목 |  |  |
| 청구서Email발송                            | 1 🔮   | GMB0700002   | MOLD BASE / 4P(404; | 1ME-00418         | 8,000 | 970,000,000 | 97,000',000     | 97,000  |             |      |  |  |
| 발해하세근계사서                              | 2 🔮   |              |                     |                   |       |             |                 |         |             |      |  |  |
| ····································· | 3 🔮   |              |                     |                   |       |             |                 |         |             |      |  |  |
| 기관이 (제포목<br>거래처Email발송(교부)            | 4 🔮   |              |                     |                   |       |             |                 |         |             |      |  |  |
| 견적서조회                                 | 50    |              |                     |                   |       |             |                 |         |             |      |  |  |
|                                       |       |              |                     |                   | 1,000 |             | 8, 970, 000     | 897,000 | 9, 867, 000 | 1    |  |  |
|                                       |       |              |                     |                   |       |             |                 |         |             |      |  |  |
| (6)                                   | 저장(F8 | 3) 🔺 저장/전표(P | 7) 다시작성 리스트         |                   |       |             |                 |         |             |      |  |  |

#### Basic Guideline\_ 납품서(거래명세서) 수정/삭제

- 1. 좌측 [납품서(거래명세서) 조회] 메뉴 선택
- 2. 해당 [주문번호] 선택
- 3-1. 수정 시 → 팝업창에서 품목 코드 혹은 수량 수정 후 저장
- 3-2. 삭제 시 → 팝업창 하단 [삭제] 선택

| _  | 납품서입력          | 🖹 주문서 조회                                       |             |            |                      | Q Search(F3 |           |             |               |         |            |    |      |
|----|----------------|------------------------------------------------|-------------|------------|----------------------|-------------|-----------|-------------|---------------|---------|------------|----|------|
| 1) | 납품서조회          | 저체 아이 지해주 와르                                   | 주문서수?       | 정          |                      |             |           |             |               | C       | 3 🖈        | ລ  |      |
|    | 신화월드금속 재고현황    | 전체 CS 전행동 판료                                   |             | 수정         |                      |             |           |             |               |         |            |    |      |
|    | 신화월드금속 발주서조회   | 주문번호 품목                                        | ਮਿਕ         | J          |                      |             |           |             |               |         |            |    |      |
|    | 수주현황 (2        | 18/01/24-5 MOLD BASE / 4P(404 ; D) [1ME-00418] |             |            | 13 191 0401 5        |             | 1.4710171 |             |               |         |            |    |      |
|    | 미출고현황          | 인쇄                                             | 일사          | 2018       | 년 1월 24일 - 5         | Fn          | 법기일자      |             | 2018 1월       | 25      |            |    |      |
|    | 청구서Email발송     |                                                | 찿기(F3)      | 정렬 거래니     | 개역보기 관심품목 ▼ 견        | 변적 바코       | <b>_</b>  |             |               |         |            |    |      |
|    | 발행한세금계산서       |                                                | <u> </u>    | · 품목코드     | 품목명                  | 규격          | 수량        | 단가          | 공급가액          | 부가세     | 적요         | 관리 | ··항목 |
|    | 매출청구서조회        |                                                | 1 🔮         | GMB0700002 | MOLD BASE / 4P(404 ; | 1ME-00418   | 8,000     | 970,000,000 | 97, 000', 000 | 97, 000 |            |    |      |
|    | 거래처Email발송(교부) |                                                | 2 🔮         |            |                      |             |           |             |               |         |            |    |      |
|    | 계전세조히          |                                                | 3 🔮         |            |                      |             |           |             |               |         |            |    |      |
|    |                |                                                | 4 🔮         |            |                      |             |           |             |               |         |            |    |      |
|    |                |                                                |             |            |                      |             | 1,000     |             | 8, 970, 000   | 897,000 | 9, 867, 00 | D  |      |
|    |                |                                                |             |            |                      |             |           |             |               |         |            |    |      |
|    |                |                                                | _<br>저장(F8) | ) 🔺 저장/전표( | F7) 🔺 닫기 삭제          | Н           |           |             |               |         |            |    |      |
|    |                |                                                |             |            |                      |             |           |             |               |         |            |    |      |
|    |                |                                                |             |            |                      |             |           |             |               |         |            |    |      |

10

#### Basic Guideline\_ 납품서(거래명세서) 확인 및 출력

- 1. 좌측 [납품서(거래명세서) 조회] 메뉴 선택
- 2. 우측 파란색 [인쇄] 선택 → 거래명세서 확인
- 3. 팝업창 좌측 하단 [인쇄] 선택 → 거래명세서 출력

|          | 남풍서입력          | 📄 주문서 조회                                         | Q Search(F3)                           | 주문서          |                                                                                                    |                         |                                                        | ď             |  |  |  |  |
|----------|----------------|--------------------------------------------------|----------------------------------------|--------------|----------------------------------------------------------------------------------------------------|-------------------------|--------------------------------------------------------|---------------|--|--|--|--|
| (1)      | 납품서조회          | 전체 CS 진행중 완료                                     |                                        | ☐ 주문서        |                                                                                                    |                         |                                                        |               |  |  |  |  |
| $\smile$ | 신화철도금쪽 재고현황    |                                                  | 최종인쇄정보 (이름(ID)<br>'◎ 자사 :26 ~2018/02/2 | /            | 거래몃세서                                                                                                    |                         |                                                        |               |  |  |  |  |
|          | 신화월드금속 발주서조회   | 주문번호 품목                                          | <mark>∼ © C S : trake traker</mark>    | <b>L</b>     | (주)신화월드금속                                                                                                    | 사업자번호                   | 334-31-00120                                           | ٦             |  |  |  |  |
|          | 수주현황           | 1 18/01/24-5 MOLD BASE / 4P(404 ; D) [1ME-00418] | 404, 000 문확인 인쇄                        |              | ·····································                                                                                                    | 상호/대표                   | 원텍산업 / 신기철                                             | -             |  |  |  |  |
|          | 미출고현황          | Pian                                             |                                        | -            | TEL/FAX 032-678-6601 / 032-678-6602                                                                                                    | 주 소                     |                                                        |               |  |  |  |  |
|          | 청구서Email발송     |                                                  |                                        | -            | <b>납기일자</b> 2018년 01월 25일                                                                                                    | TEL/FAX                 | / 031-335-6608                                         | -             |  |  |  |  |
|          | 발행한세금계산서       |                                                  |                                        |              | 금 액 : 구백팔십육만칠천원 정                                                                                                    |                         | (₩67,867,000)/VAT포함)                                   |               |  |  |  |  |
|          | 매출청구서조회        |                                                  |                                        |              | 품목코드 품목명                                                                                                    | 수량 단                    | 가 공급가액 바코드                                             |               |  |  |  |  |
|          | 거래처Email발송(교부) |                                                  |                                        |              | GMB0700002 MOLD BASE / 4P(404 ; D) [1ME-00418]                                                                                                    | 404 ,000EA              | 10,970 8,970,000                                       |               |  |  |  |  |
|          | 견적서조회          |                                                  |                                        |              |                                                                                                    |                         |                                                        |               |  |  |  |  |
|          |                |                                                  |                                        |              |                                                                                                    |                         |                                                        |               |  |  |  |  |
|          |                |                                                  |                                        |              |                                                                                                    |                         |                                                        |               |  |  |  |  |
|          |                |                                                  |                                        |              |                                                                                                    |                         |                                                        |               |  |  |  |  |
|          |                |                                                  |                                        |              | 수량 404.000 공급가액 970.970.970.00                                                                                                    | 0 VAT 897.8             |                                                        | <u></u>       |  |  |  |  |
|          |                |                                                  |                                        |              |                                                                                                    |                         |                                                        |               |  |  |  |  |
|          |                |                                                  |                                        |              |                                                                                                    |                         |                                                        |               |  |  |  |  |
|          |                |                                                  |                                        |              |                                                                                                    |                         |                                                        |               |  |  |  |  |
|          |                |                                                  |                                        |              |                                                                                                    |                         |                                                        |               |  |  |  |  |
|          |                |                                                  |                                        |              |                                                                                                    |                         |                                                        |               |  |  |  |  |
|          |                |                                                  |                                        |              |                                                                                                    |                         |                                                        |               |  |  |  |  |
|          |                |                                                  |                                        |              |                                                                                                    |                         |                                                        |               |  |  |  |  |
|          |                |                                                  |                                        |              | <u></u> <u></u>                                                                                                    | <u> 개명세서</u>            |                                                        | _             |  |  |  |  |
|          |                |                                                  |                                        |              | (주)신화월드금속                                                                                                    | 사업자번호                   | 334-31-00120                                           |               |  |  |  |  |
|          |                |                                                  |                                        |              | 주 소 인천광역시 부평구 부평북로 38                                                                                                    | 상호/대표                   | 원텍산업 / 신기철                                             | _             |  |  |  |  |
|          |                |                                                  |                                        |              | TEL/FAX         032-678-66017/032-678-6602           납기일자         2018년 01월 25일                                                                                                    | 주 소<br>TEL/FAX          | / 031-335-6608                                         | -             |  |  |  |  |
|          |                |                                                  |                                        |              | 그 애·그배파신유마친처워 저                                                                                                    |                         | (# 9.867.000)/VAT포하)                                   | ี่            |  |  |  |  |
|          |                |                                                  | $\sim$                                 |              |                                                                                                    |                         | (# 0,001,000)7 (#111)                                  |               |  |  |  |  |
|          |                |                                                  | (3)                                    | 인쇄 🔺 Excel 확 | 1 2 2 2 2 2 2 2 2 2 2 2 2 2 2 2 2 2 2 2                                                                                                    |                         |                                                        |               |  |  |  |  |
|          |                |                                                  | (3)                                    | 인쇄 🔺 Excel 획 | 자료         (1) 년보프르리국           주소         인천광역시 부평구 부평복로 38           TEL/FAX         032-678-6601 / 032-678-6602           납기일자         2018년 01월 25일           금 액 : 구백팔십육만칠천원 정           편인         검토묘청 | 상호/대표<br>주 소<br>TEL/FAX | 원택산업 / 신기철<br>/ 031-335-6608<br>(밖 9,867,000) / VAT포함) | - <br>- <br>] |  |  |  |  |

#### Basic Guideline\_ 당사 자재창고 재고 확인

- 1. 좌측 [신화월드금속 재고현황] 메뉴 선택
- 2. 좌측 하단 파란색 [검색] 선택

|     | (주) <b>신화월드금속</b> C8 |              |                |  |  |  |
|-----|----------------------|--------------|----------------|--|--|--|
|     | MyPage<br>그룹1        |              |                |  |  |  |
| (1) | 신화월드금속 재고현황          | 🗈 재고현황       |                |  |  |  |
|     | 신화월드금속 발주서조회         | 기본 전체 +      |                |  |  |  |
|     | 거래명세서 입력             | 기주익자         | 2018 - 1원 - 20 |  |  |  |
|     | 거래명세서 조회             |              |                |  |  |  |
|     | 수주현황                 | 장고           | Q              |  |  |  |
|     | 미출고현황                | 품목코드         | Q              |  |  |  |
|     | 청구서Email발송           | 기타           | 재고수량0포함        |  |  |  |
|     | 발행한세금계산서 (2)         | 검색(F8) 금일 전일 | 다시작성           |  |  |  |

#### Basic Guideline\_ 당사 자재창고 재고 확인

#### 3. 신화월드금속 재고수량 및 미출하 수량 확인

| 신화월드금속 재고현황    | 글재고현황           |                                           |         | <u></u>    | Search(F3)  |
|----------------|-----------------|-------------------------------------------|---------|------------|-------------|
| 신화월드금속 발주서조회   |                 | 재고현황                                      | /       |            |             |
| 거래명세서 입력       | 회사명 : (주)신화윌드금속 |                                           |         |            | 2018/01/25  |
| 거래명세서 조회       | 품목코드 ▼          | 품명 및 규격 ▼                                 | 재고수량▼   | 미입고 🔻      | 미판매 🔻       |
| 수주현황           | GMB0700006      | FRONT COVER / 4P PI(404 ; D) [2ME-00637]  | 280     | 441        | 0           |
| 미출고현황          | GMB0700054      | ACCY LEVER / L(400; D) [3ME-02264]        | 1,000   | 0          | 0           |
| 청구서Email박송     | GMB0800006      | FRONT COVER / 4P(604; E) [2ME-00640]      | 1,856   | 0          | 0           |
|                | GMB0800068      | ACC1Y LEVER / L(800 ; E) [3ME-02274]      | 4, 500  | 0          | 0           |
| 발행한세금계산서       | GMB4000058      | TERMINAL NUT CAP (HGM400) [GC4_MO_0010]   | 10, 700 | 0          | 0           |
| 매출청구서조회        | GMB4000064      | INST MOV CORE (HGM400) [GC4_PR_0020]      | 2,100   | 0          | 0           |
| 거래처Email발송(교부) | GMB4000085      | TOGGLE D LINK (HGM400) [GC4_PR_0004]      | 1,300   | 0          | 0           |
| 경제 제 저 하       | GMB4000123      | 3P SPARE PART ASSY (HGM400) [GC4_CP_8001] | 502     | 0          | 0           |
| 신역시도와          | GMB4000124      | 4P SPARE PART ASSY (HGM400) [GC4_CP_8002] | 257     | 0          | 0           |
|                | GMB7000001      | HANDLE(D,E) [2ME-00611]                   | 1,110   | 2, 400     | 0           |
|                | GMB7000093      | ACCY ARM [4ME-06964]                      | 2,927   | 0          | 0           |
|                | GMB9000003      | INST MOV CORE (HGM800) [GC5_PR_0012]      | 7,000   | 3, 000     | 0           |
|                | GMB9000006      | HANDLE ASSY (HGM400/800) [GC4_AS_0014]    | 3,003   | 0          | 0           |
|                | GMB9000016      | HANDLE LEVER (HGM400/800) [GC4_PR_0003]   | 840     | 0          | 0           |
|                | GMB9000019      | CONTACT WASHER (HGM400/800) [GC4_PR_0013] | -1,000  | 0          | 0           |
|                | GMB9000021      | CONNECTING PLATE (HGM800) [GC5_PR_0006]   | -1,200  | 0          | 0           |
|                | GMB9000108      | ACCY ARM/L (HGM400/800) [4ME-06964]       | 3, 600  | 0          | 0           |
|                | 합계              |                                           |         |            | 0           |
|                | [P.1]           |                                           |         | 2018/01/25 | 오후 12:04:46 |
|                | 이쇄 Excel        |                                           |         |            |             |

12